# **Expense Management**

Tenant Resale Module

### **Installation Guide**

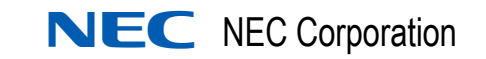

November 2010 NDA-30987, Issue 2

#### **Liability Disclaimer**

NEC Corporation reserves the right to change the specifications, functions, or features, at any time, without notice.

NEC Corporation has prepared this document for the exclusive use of its employees and customers. The information contained herein is the property of NEC Corporation and shall not be reproduced without prior written approval from NEC Corporation

#### **2010 NEC Corporation**

Windows®, and Microsoft® are registered trademarks of Microsoft Corporation.

All other brand or product names are or may be trademarks or registered trademarks of, and are used to identify products or services of, their respective owners.

## Contents

| Introduction                                       | 1-1 |
|----------------------------------------------------|-----|
| Expense Management - Tenant Resale Module Overview | 1-1 |
| How This Guide is Organized                        | 1-1 |
| Installation                                       | 2-1 |

| Installing the Tenant Resale Module | 2-1 |
|-------------------------------------|-----|
| Opening the Tenant Resale Module    | 2-3 |

ii Contents

# Figures

| Figure | Title                                                                     | Page |
|--------|---------------------------------------------------------------------------|------|
| 2-1    | NEC MA4000 EM-Tenant Resale - Install Shield Wizard -<br>Welcome          | 2-1  |
| 2-2    | NEC MA4000 EM-Tenant Resale - InstallShield Wizard -<br>License Agreement | 2-2  |
| 2-3    | NEC MA4000 EM-Tenant Resale - InstallShield Wizard -<br>Current Settings  | 2-2  |
| 2-4    | NEC MA4000 EM-Tenant Resale - InstallShield Wizard - Complete             | 2-3  |

iv Figures

## Introduction

The *Expense Management - Tenant Resale Module Installation Guide* describes how to install the Tenant Resale module. The following topics are included:

Topics

- Expense Management Tenant Resale Module Overview
  - How This Guide is Organized

#### **Expense Management - Tenant Resale Module Overview**

Expense Management Tenant Resale is the solution for health organizations, universities, exhibition operators, hotels, office rental and many other organizations in which the company provides IT services to customers. It enables you to effectively generate revenues by providing you the services you need for a high-quality billing system that is easily maintainable and reasonably priced.

The Tenant Resale module is an Expense Management application addon, and its prerequisites mirror the Expense Management application.

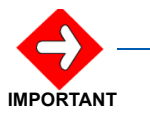

This guide assumes the Expense Management application is already installed on your computer, and all prerequisites are fulfilled.

#### How This Guide is Organized

Chapter 1 This chapter provides a brief overview of the Expense Management Introduction Tenant Resale module, and also outlines how to use this guide, including chapter layout.

*Chapter* 2 This chapter lists the steps needed to install and open the Tenant Resale module.

#### 1-2 Introduction

# 2

# Installation

This chapter provides the steps needed to install and open the Tenant Resale Module.

Chapter Topic

Installing the Tenant Resale ModuleOpening the Tenant Resale Module

#### Installing the Tenant Resale Module

- *Step 1* Launch the **Tenant Resale** installation using the link on the page that is automatically run from your installation DVD.
- *Step 2* The InstallShield Wizard opens and checks the operating system version. Figure 2-1 displays.

Figure 2-1 NEC MA4000 EM-Tenant Resale - Install Shield Wizard - Welcome

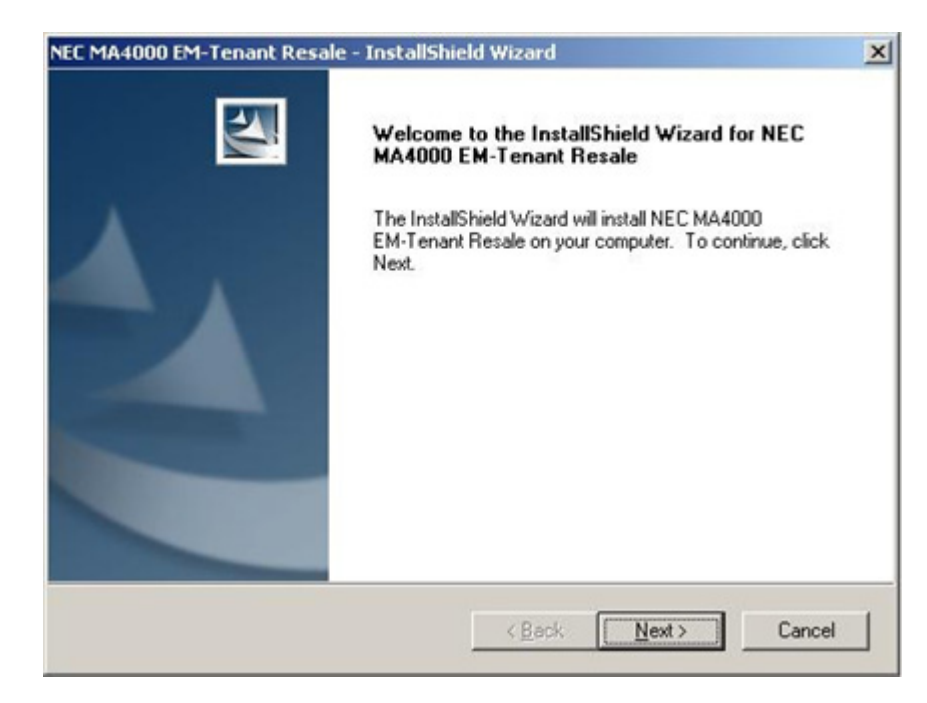

Step 3 Click Next. Figure 2-2 displays.

| icense Agreement                                                                                                    | The second second second second second second second second second second second second second second second se                                                                                         |
|----------------------------------------------------------------------------------------------------|----------------------------------------------------------------------------------------------------|
| Please read the following license                                                                                                    | e agreement carefully.                                                                                                    |
| Press the PAGE DOWN key to :                                                                                                    | see the rest of the agreement.                                                                                                    |
| CUSTOMER SOFTW                                                                                                    |                                                                                                    |
| CAREFULLY READ ALL TE                                                                                                    | RMS AND CONDITIONS OF THIS LICENSE                                                                                                    |
| PRIOR TO INSTALLING TH                                                                                                    | E AD DAM BY INOTHER IN A THE AD DAM WALL                                                                                                    |
| ACKNOWLEDGE THAT YOU                                                                                                    | LE CD-RUM, BY INSTALLING THE CD-RUM, YOU                                                                                                    |
| ACKNOWLEDGE THAT YO<br>UNDERSTAND IT, AND YO                                                                                                    | U HAVE READ THIS LICENSE AND<br>U AGREE TO BE BOUND BY ITS TERMS AND                                                                                                    |
| ACKNOWLEDGE THAT YOU<br>UNDERSTAND IT, AND YO<br>CONDITIONS.                                                                                                    | U HAVE READ THIS LICENSE AND<br>U AGREE TO BE BOUND BY ITS TERMS AND                                                                                                    |
| ACKNOWLEDGE THAT YOU<br>UNDERSTAND IT, AND YO<br>CONDITIONS.                                                                                                    | U HAVE READ THIS LICENSE AND<br>U AGREE TO BE BOUND BY ITS TERMS AND                                                                                                    |
| ACKNOWLEDGE THAT YOU<br>UNDERSTAND IT, AND YO<br>CONDITIONS.<br>Do you accept all the terms of th<br>select No, the setup will close.<br>you must accept this agreement | LE CO-ROM, BY INSTALLING THE CD-ROM, YOU<br>U HAVE READ THIS LICENSE AND<br>U AGREE TO BE BOUND BY ITS TERMS AND<br>to a preceding License Agreement? If you<br>To install NEC MA4000 EM-Tenant Resale, |

Figure 2-2 NEC MA4000 EM-Tenant Resale - InstallShield Wizard - License Agreement

*Step 4* Review the License Agreement; and then click **Yes** to continue. Figure 2-3 displays.

Figure 2-3 NEC MA4000 EM-Tenant Resale - InstallShield Wizard - Current Settings

| MA4000 EM-                                       | Tenant Resale -                                      | InstallShiel                      | d Wizard                          |                                      |                               |
|--------------------------------------------------|------------------------------------------------------|-----------------------------------|-----------------------------------|--------------------------------------|-------------------------------|
| Start Copying                                    | Files                                                |                                   |                                   |                                      | And a                         |
| Heview setting                                   | is before copying file                               | <b>\$\$.</b>                      |                                   |                                      |                               |
| Setup has end<br>change any se<br>copying files. | ugh information to s<br>attings, click Back.         | tart copying t<br>If you are sati | he program file<br>sfied with the | es. If you want<br>settings, click N | to review or<br>Next to begin |
| Current Setting                                  | JS:                                                  |                                   |                                   |                                      |                               |
| Create Tenan<br>Initial Tenant<br>Copy Tenant    | t Resale DataBase<br>Resale Settings<br>Resale Files |                                   |                                   |                                      | <u>×</u>                      |
| Ŧ                                                |                                                      |                                   |                                   |                                      | *<br>*                        |
| allShield                                        |                                                      |                                   |                                   |                                      |                               |
|                                                  |                                                      |                                   |                                   | [                                    |                               |
|                                                  |                                                      |                                   | / Rack                            | Novts                                | Cance                         |

*Step 5* Ensure the settings displayed are correct, then click **Next**.

— The Wizard proceeds to the Setup Status stage. When the installation finishes, Figure 2-4 displays.

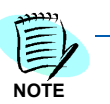

The installation wizard minimizes the Setup Status window into the task bar. When the installation is complete, the wizard will automatically restore the window.

Figure 2-4 NEC MA4000 EM-Tenant Resale - InstallShield Wizard - Complete

| NEC MA4000 EM-Tenant Resa | le - InstallShield Wizard<br>InstallShield Wizard Complete<br>Setup has finished installing NEC MA4000 EM-Tenant Resale<br>on your computer. |
|---------------------------|----------------------------------------------------------------------------------------------------|
|                           | KBack Finish Cancel                                                                                                    |

Step 6 Click Finish to close the InstallShield Wizard.

#### **Opening the Tenant Resale Module**

The installation process adds a **Tenant Resale** tab to the **MA4000 Expense Management Entity** bar.

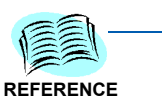

See the Expense Management Tenant Resale Module User Guide for information on how to open and use the Tenant Resale Module.

#### 2-4 Installation

For additional information or support on this NEC Corporation product, contact your NEC Corporation representative.

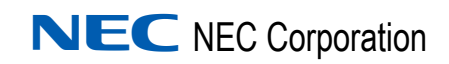

Expense Management - Tenant Resale Module Installation Guide NDA-30987, Issue 2